# THOMANN ESD-SUPPORT

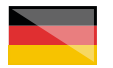

Freischalt-Codes: Hilfe für Kunden bei der Lizenzierung- und Installation Seite 1 - 3

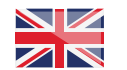

Activation codes: Help for customers in licensing and installation Page 4 - 6

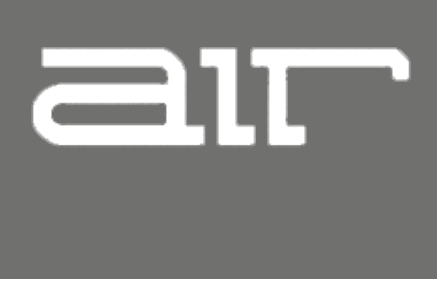

**Thomann GmbH** Hans-Thomann-Straße 1 96138 Burgebrach

 Telephone:
 +49 9546 9223 30

 Fax:
 +49 9546 9223 28

 E-Mail:
 studio@thomann.de

# th•mann

Nach dem Kauf von Download-Software bei Thomann erhalten Sie von uns per Email einen Freischalt-Code und einen Link zu der Internet-Seite, auf der Sie diesen Code einlösen können.

Auch der Download der Software läuft direkt über diesen Link.

Besuchen Sie bitte die Adresse

# http://redeem.plugivery.com

und geben Sie den von Thomann erhaltenen Freischalt-Code ein.

| LUGIVERY                                            |             |                                      |
|-----------------------------------------------------|-------------|--------------------------------------|
|                                                     |             |                                      |
| Redeem My Software                                  |             |                                      |
|                                                     |             |                                      |
| Padaan Oada                                         |             | <ul> <li>Forums</li> </ul>           |
| Redeem Code                                         |             | Downloads     Plugivery Main WebSite |
| Paste the Redeem Code you received from your dealer |             |                                      |
|                                                     |             |                                      |
|                                                     | → Next Step |                                      |
|                                                     |             |                                      |

# Step\_01

### Freischalt-Code

Folgen Sie den weiteren Schritten und achten Sie bitte ganz besonders darauf, dass Sie Ihre Email-Adresse korrekt eingeben.

| FEGUIVERI                                                                                                    |           |                  |
|----------------------------------------------------------------------------------------------------|-----------|------------------|
|                                                                                                    |           | 🌺 Thomann GmbH + |
| Redeem My Software                                                                                                    |           |                  |
|                                                                                                    |           |                  |
| AIR Music Tech - AIR Legends Pack                                                                                                    |           |                  |
|                                                                                                    | themann   |                  |
|                                                                                                    |           |                  |
|                                                                                                    |           |                  |
| Redeem & Register For :                                                                                                    |           |                  |
|                                                                                                    |           |                  |
| Enal photosophonese in                                                                                                    |           |                  |
| First Name *                                                                                                    |           |                  |
| Last Name * imgenier#                                                                                                    |           |                  |
| Gempany Thomann CribH                                                                                                    |           |                  |
| A not may have an OCC in reach an OCC 2010 and a set of a non-the former.<br>• Sepond to warth again the advertace of a stand knowle care of a stand to asy our east friend | → Proceed |                  |

Nach dem letzten Klick auf "Proceed" erhalten Sie von Plugivery eine auf Englisch verfasste Installationsanleitung samt dem eigentlichen Produktcode.

Im Falle von AIR Music Technology ist dies ein iLok-Code.

# th•mann

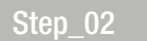

# iLok

Um diesen einzulösen und das Programm auf Ihrem Computer zu aktivieren, benötigen Sie eine kostenlose iLok ID, sowie den ebenfalls kostenlosen iLok License Manager.

iLok ist ein Kopierschutzsystem für Software. Durch iLok geschützte Software lässt sich nur ausführen, wenn auf dem verwendeten Rechner eine entsprechend autorisierte Lizenz vorliegt.

Erstellen Sie sich ein kostenloses iLok-Kundenkonto unter:

# https://www.ilok.com/#!registration

Gleich in dem ersten Eingabefeld werden Sie dort aufgefordert, sich eine "User ID" auszusuchen.

Dies kann ein frei ausgedachter Name oder auch einfach Ihre Email-Adresse sein. Wichtig ist nur, dass diese ID nicht schon an einen anderen Kunden vergeben wurde.

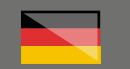

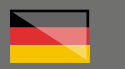

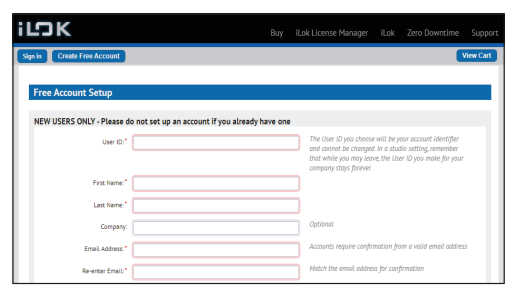

Laden Sie bitte anschließend die Installationsdatei für den iLok License Manager (https:// www.ilok.com/#!license-manager) herunter und starten Sie mit einem Doppelklick die Installation.

Starten Sie anschließend den iLok License Manager und melden Sie sich mit Ihrem iLok-Namen und Ihrem Passwort an.

Im iLok License Manager können Sie neue Aktivierungs-Codes direkt einlösen und all Ihre iLok-Lizenzen verwalten.

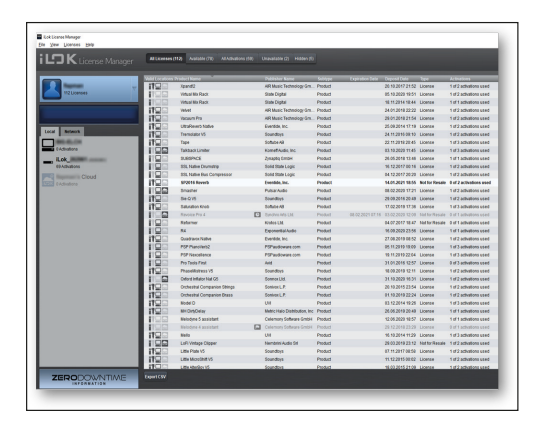

Ihren von Pluglvery erhaltenen iLok-Code können Sie durch einen Mausklick auf das graue Symbol rechts oben im Ilok Lincense Manager einpflegen.

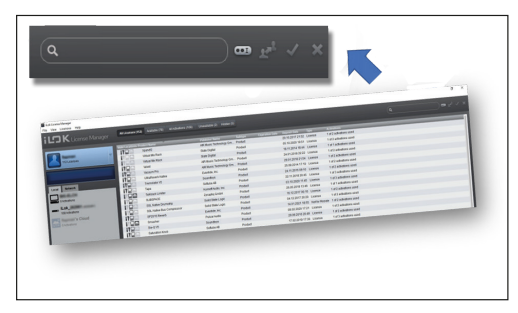

Ihre Lizenzen wurden nun Ihrem persönlichen iLok-Konto gutgeschrieben. Durch einen Doppelklick können Sie diese nun auf Ihrem Computer aktivieren.

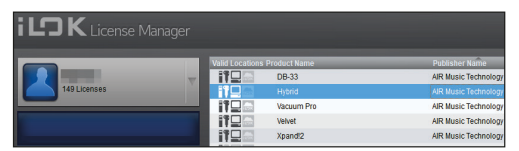

Für detailliertere Informationen zu dem iLok-Kopierschutz finden Sie auf der Thomann-Produktseite Ihrer gekauften Software auf eine entsprechende PDF-Datei.

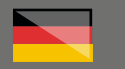

# Step\_03

# Software

Laden Sie anschließend Ihre Software von der Herstellerseite herunter.

### https://www.airmusictech.com/

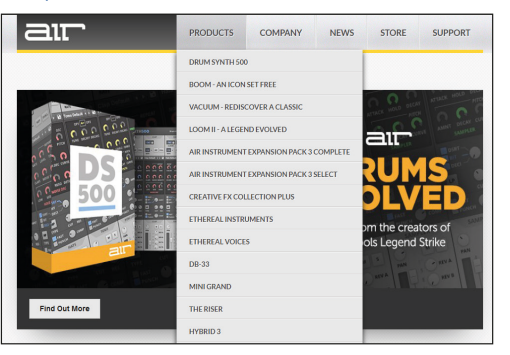

Sie finden Ihr(e) Instrument(e) unter "Products". Wählen sie in der rechten Spalte "Trial Version" und anschließend die Installationsdatei für Ihr Betriebssystem.

Achtung: Sie werden vor dem Herunterladen noch aufgefordert, eine Email-Adresse und einen "Confirmation Code" einzugeben. Es handelt sich hier um einen "Capture" und die vierstellige Zahlenkombination steht direkt links daneben.

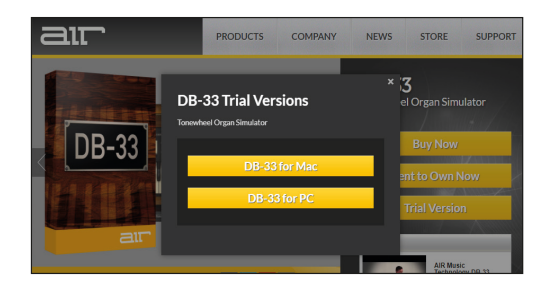

Ohne die passende iLok-Lizenz laufen die Programme nur im eigenschränkten Demo-Modus. Wird beim Start Ihres Recording-Programms eine gültige iLok-Lizenz auf Ihrem Rechner gefunden, läuft die Software uneingeschränkt.

Weiteren Support zu Plugivery finden Sie hier:

# http://help.plugivery.com/

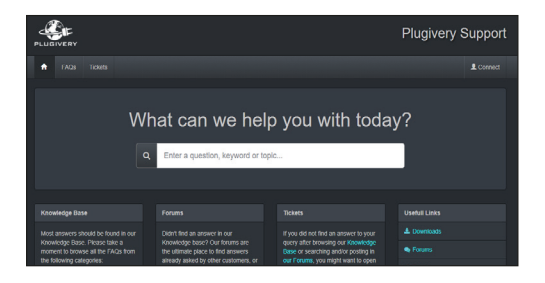

# Weitere hilfreiche Links:

Den Support von AIR MUSIC Technology können Sie hier kontaktieren:

### https://www.airmusictech.com/support

| שור                                                                                            | PRODUCTS                                           | COMPANY                                        | NEWS                                   | STORE                                  | SUPPORT       |
|------------------------------------------------------------------------------------------------|----------------------------------------------------|------------------------------------------------|----------------------------------------|----------------------------------------|---------------|
| Support                                                                                        |                                                    |                                                |                                        |                                        |               |
| Before You Call                                                                                |                                                    |                                                |                                        |                                        |               |
| Featured Support Articles                                                                      |                                                    |                                                |                                        |                                        |               |
| macOS 10.15 Catalina Support for AIR Softwa                                                    | are                                                |                                                |                                        |                                        |               |
| Search our Knowledge Base                                                                      |                                                    |                                                |                                        |                                        |               |
| You can find, how-to guides, video tutorials,                                                  | and answers to commo                               | nly asked questions, in                        | our Knowledge I                        | Base.                                  |               |
| Download the product manual                                                                    |                                                    |                                                |                                        |                                        |               |
| Make sure to familiarize yourself with the pro<br>for download from each product's dedicated   | duct and any functions<br>page on our website.     | or operations describe                         | d in the manual.                       | Product manuals                        | are available |
| Install any available updates                                                                  |                                                    |                                                |                                        |                                        |               |
| Software update installers are available for d<br>updates for your product (if applicable).    | ownload from each pro                              | duct's dedicated page                          | on our website. E                      | le sure to install t                   | he latest     |
| Free technical support is include                                                              | ed with all AIR M                                  | usic Technology                                | purchases!                             |                                        |               |
| Access to phone support for assistance with in<br>complimentary support code is quick and easy | istallation, setup, and pr<br>AIR Music Technology | oduct troubleshooting<br>provides a compliment | requires a valid s<br>ary support code | upport code. Gett<br>upon registration | ing your      |

Sollten Sie Probleme mit der Gültigkeit eines von uns erhaltenen Freischalt-Code haben, wenden Sie sich bitte an unseren Kundenservice unter:

Telefonisch: 09546-9223-68

Per Email: kundenservice@thomann.de

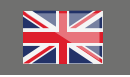

After you buy downloadable software from Thomann, we'll send you an e-mail containing an activation code and a link to the web page where you can redeem this code.

You'll download your software directly from this link, too.

Please navigate to

# http://redeem.plugivery.com

and enter the activation code we have sent you.

| Redeem My Software                                   |               | iphul Links |
|------------------------------------------------------|---------------|-------------|
|                                                      |               |             |
|                                                      |               |             |
| Redeem Code                                          |               |             |
|                                                      | •             |             |
| Paste the Redeem Code you received from your dealer. |               |             |
|                                                      |               |             |
|                                                      | → Next Step f |             |
|                                                      |               |             |

# Step\_01

# Activation code

Follow the next steps and please make absolutely sure you enter the e-mail address correctly.

|                                         |                                 |                                                              | My Plugivery Manager               |
|-----------------------------------------|---------------------------------|--------------------------------------------------------------|------------------------------------|
|                                         |                                 |                                                              | 🌺 Thomana GmbH 🔸                   |
| Redeem My Sof                           | tware                           |                                                              | Hepful Links<br>© Gustomer Support |
| AIR Music Tech<br>Sold By<br>Auth. Code | - AIR Legends Pack              | th amainn                                                    |                                    |
| Redeem & Registe                        | er For :                        |                                                              |                                    |
| Login<br>Email                          | er stats<br>pristatsgiftenen in |                                                              |                                    |
| First Name *<br>Last Name *             | ann<br>Ingeineil                |                                                              |                                    |
| Company                                 | Thomann CnetH                   | re your filed (comot)<br>anaya your email freeded<br>Proceed |                                    |

After clicking "Proceed", you'll receive the installation instructions and the actual product code from Plugivery.

With AIR Music Technology, this is an iLok Code.

# Step\_02

# iLok

In order to redeem it and activate the programme on your computer, you'll need a free iLok ID and the iLok Licence Manager, likewise free.

iLok is a software copy protection system. You can only run software protected by iLok if an authorised licence has been assigned to the computer you are running it on.

Please create a free iLok customer account here:

https://www.ilok.com/#!registration

In the first input field, you'll be asked to enter a user ID.

This can be a freely invented name or simply your e-mail address. The only important thing is that the ID must not be already taken by another user.

# th•mann

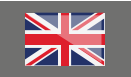

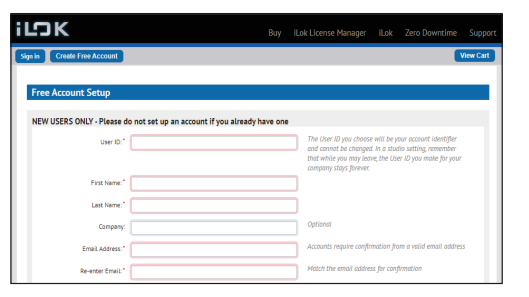

Please then download the installation file for the iLok License Manager (https:// www.ilok. com/#!license-manager) and launch the installation with a double click..

Please then launch the iLok License Manager and log in with your iLok user ID and password.

You can directly redeem new activation codes and manage all your licences in the iLok License Manager.

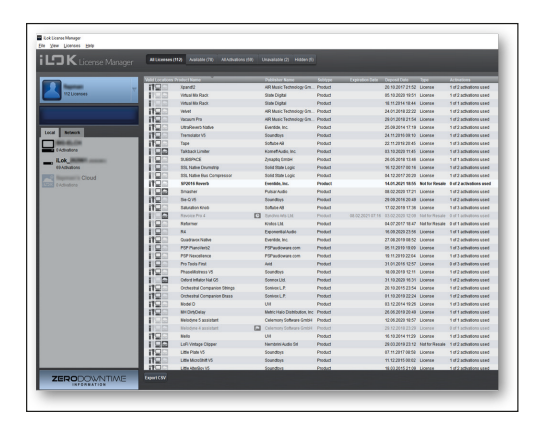

You can redeem the iLok code you have received from Pluglvery by clicking on the grey symbol at top right in the iLok License Manager.

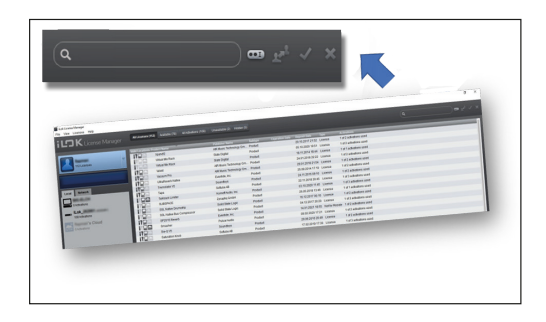

Your licences have now been credited to your personal iLok account. You can activate them for your computer with a double click

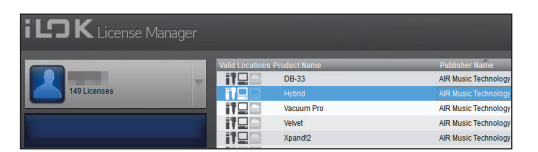

For more detailed information on the iLok copy protection, please consult the pdf document you'll find on the Thomann product page of the item you've purchased.

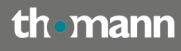

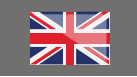

# Step\_03

# Software

Please then download the software from the manufacturer's website

### https://www.airmusictech.com/

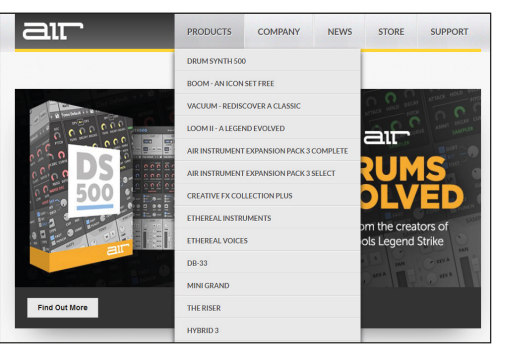

You'll find your instrument(s) in "Products". Choose "Trial Version" in the right-side column, then select the installation file for your operating system.

### Please note:

You will be prompted to enter an e-mail address and a confirmation code prior to download. This is a "Capture", and you'll find the four-digit number immediately to the left.

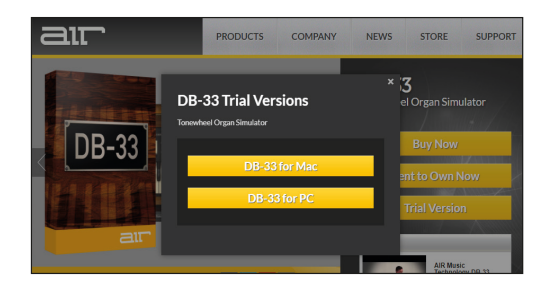

Without the matching iLok licence, programmes will only run in a limited demo mode. If a valid licence is found on your computer when the programme is launched, it will run without restrictions

You'll find further support for

# http://help.plugivery.com/

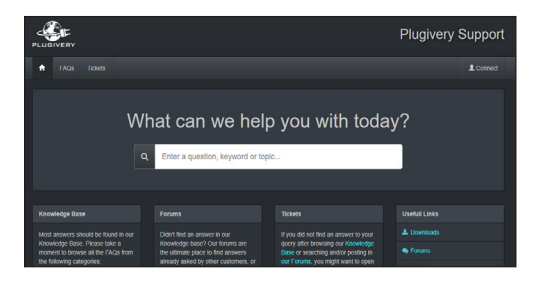

# Further helpful links: You can contact AIR MUSIC's support here: https://www.airmusictech.com/support PRODUCTS COMPANY NEWS STORE

| upport                                                                                                    |
|----------------------------------------------------------------------------------------------------|
| efore You Call                                                                                                    |
| atured Support Articles                                                                                                    |
| cOS 10.15 Catalina Support for AIR Software                                                                                                    |
| arch our Knowledge Base                                                                                                    |
| u can find, how-to guides, video tutorials, and answers to commonly asked questions, in our Knowledge Base.                                                                                                    |
| wnload the product manual                                                                                                    |
| ke sure to familiarize yourself with the product and any functions or operations described in the manual. Product manuals are availabl<br>download from each product's dedicated page on our website.                                                               |
| stall any available updates                                                                                                    |
| there update installers are available for download from each product's dedicated page on our website. Be sure to install the latest<br>dates for your product (if applicable).                                                                                      |
| ee technical support is included with all AIR Music Technology purchases!                                                                                                    |
| cess to phone support for assistance with installation, setup, and product troubleshooting requires a valid support code. Getting your<br>mplimentary support code is quick and easy. AIR Music Technology provides a complimentary support code upon revistration. |

Should you encounter any problems with the validity of an activation code purchased from us, please contact our customer service:

**By telephone: +49 (**0)9546-9223-476

By e-mail to: sc.cc@thomann.de